「いばスタ」を み 見ようとしたのに

| YouTube                                         | ×                                                     | +  |   | • _ @ × |  |
|-------------------------------------------------|-------------------------------------------------------|----|---|---------|--|
| $\  \   \leftarrow \  \   \rightarrow \  \   G$ | C like kids.youtube.com/t/restricted_access?blocked=4 |    |   |         |  |
| 国 ブックマーク                                        | 国 リーディングリスト                                           |    |   |         |  |
| <b>VouTube</b> JP                               |                                                       | 検索 | Q |         |  |

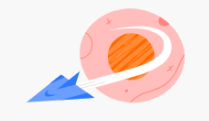

ご利用の Google アカウントでは YouTube にアクセスでき ません。アクセスは管理者によって制限されています。 くわしく見る

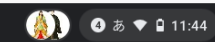

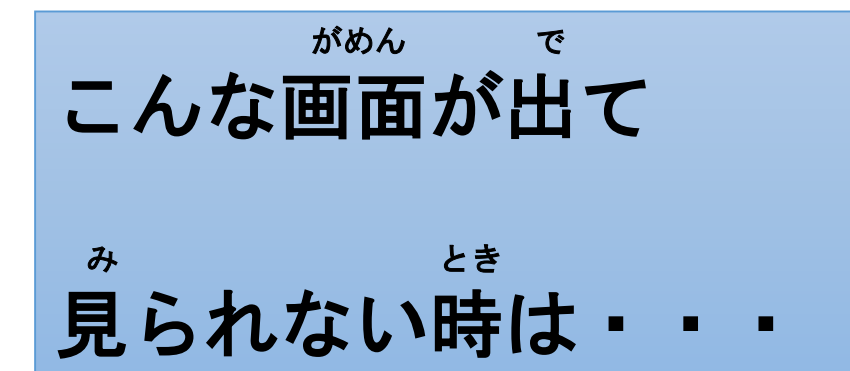

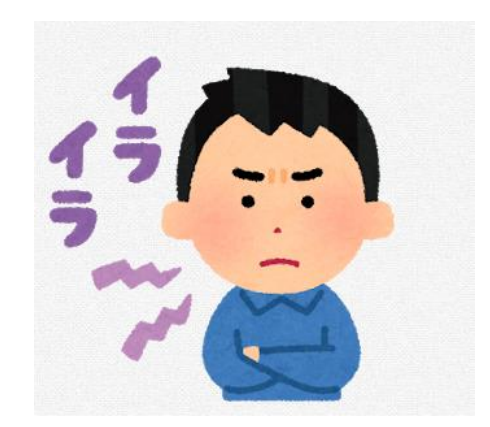

0

https://forms.gle/iGWB9ThRfusR2K oEA

## この画面のまま

| O YouTube                                                   | × +                                               |   | • _ e ×     |  |  |
|-------------------------------------------------------------|---------------------------------------------------|---|-------------|--|--|
| $\leftrightarrow$ $\rightarrow$ C $\hat{\mathbf{n}}$ kids.y | C ikids.youtube.com/t/restricted_access?blocked=4 |   |             |  |  |
| 🛅 ブックマーク 🧾 Engl                                             | ish 4skills                                       |   | 💷 リーディングリスト |  |  |
| YouTube IP                                                  | 检索                                                | Q |             |  |  |

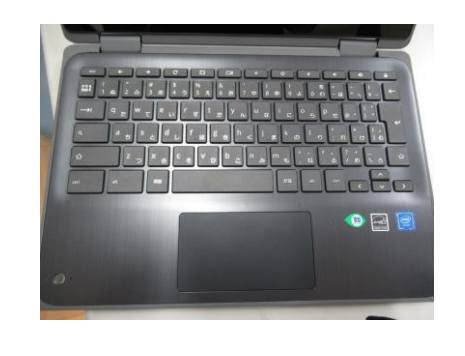

き ぃ ぼ ぉ ど キーボードの

## ぼたん どうじょ この3つボタンを 同時に押してください。

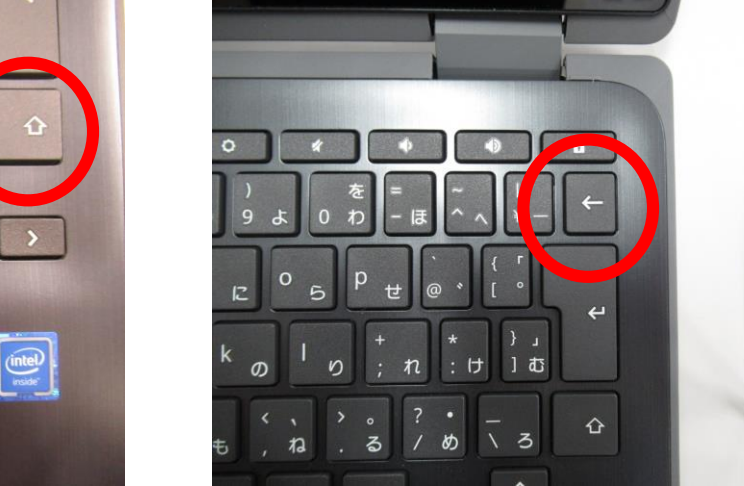

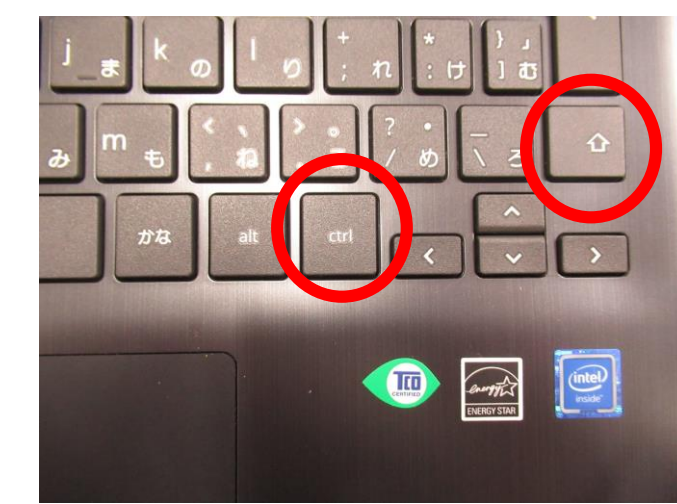

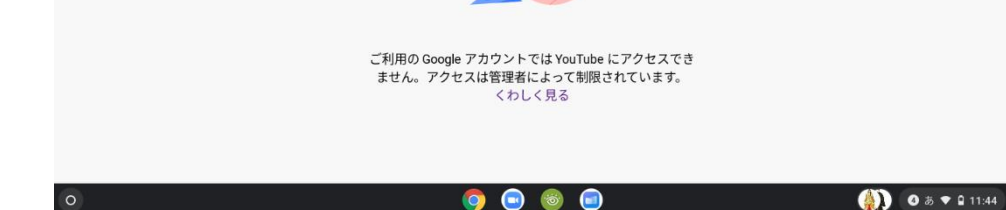

がめん か こういう画面に変わりますので・

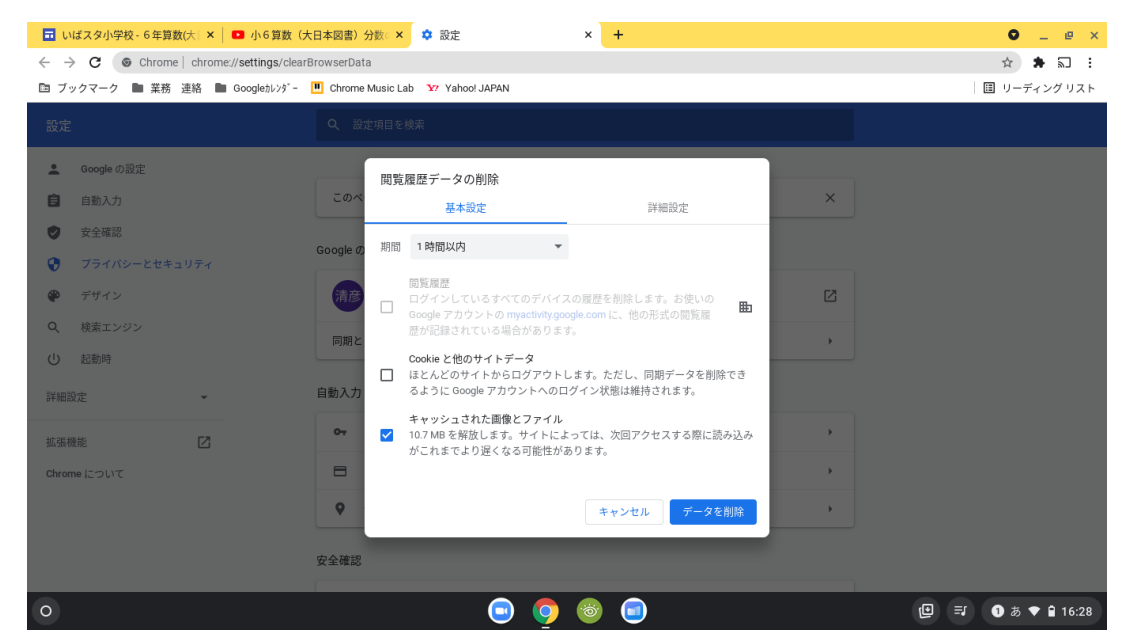

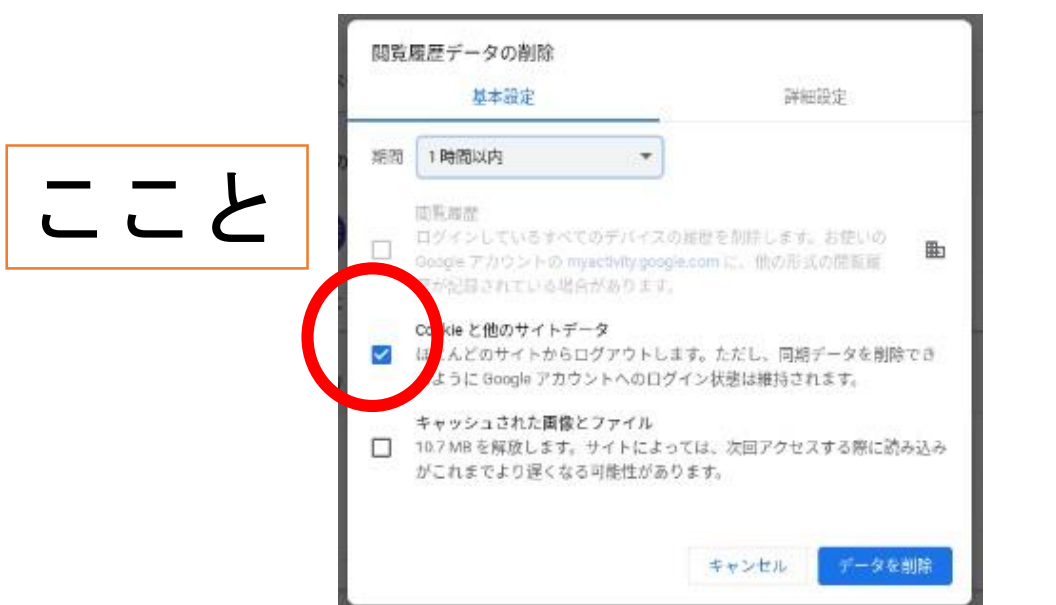

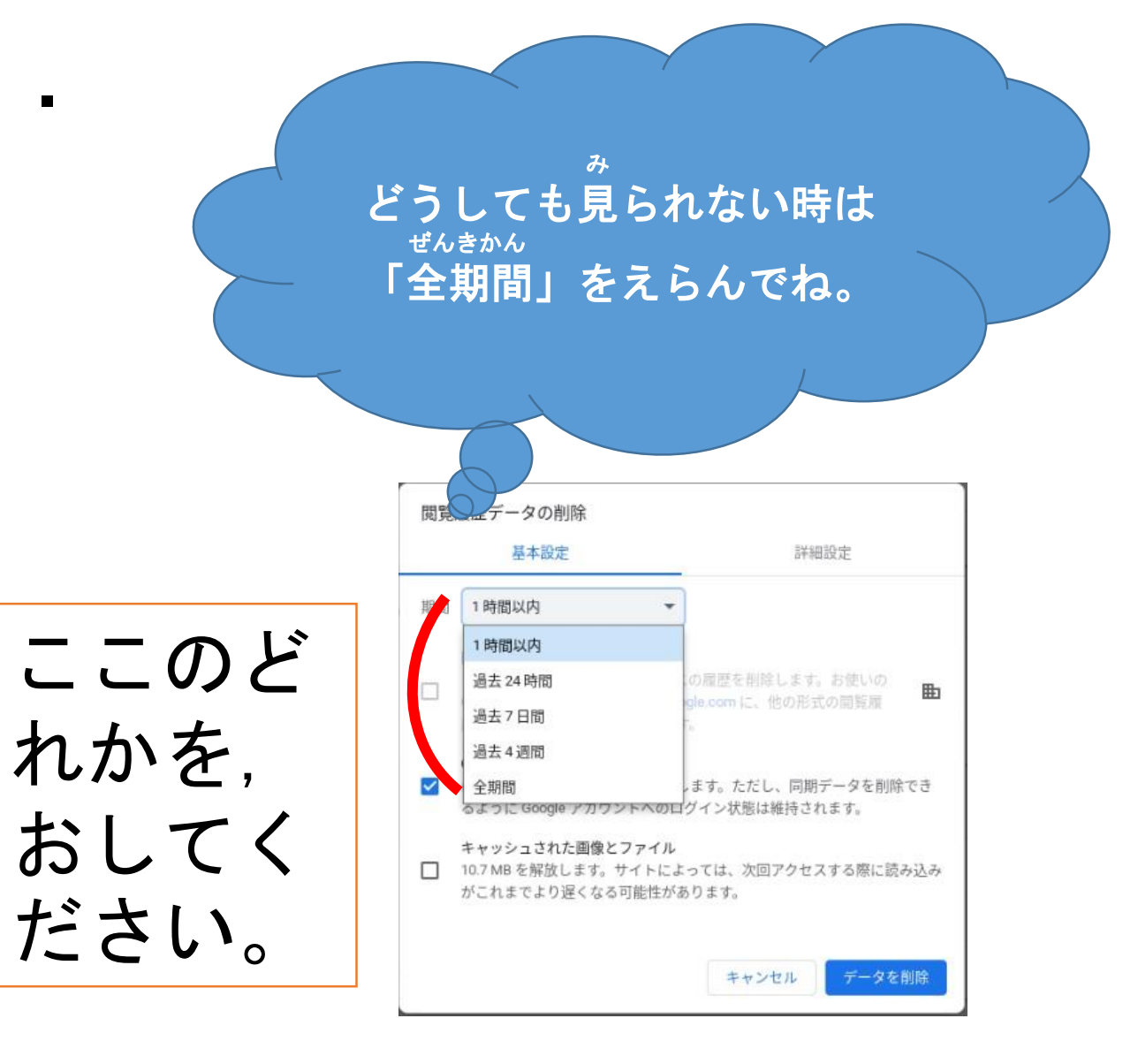

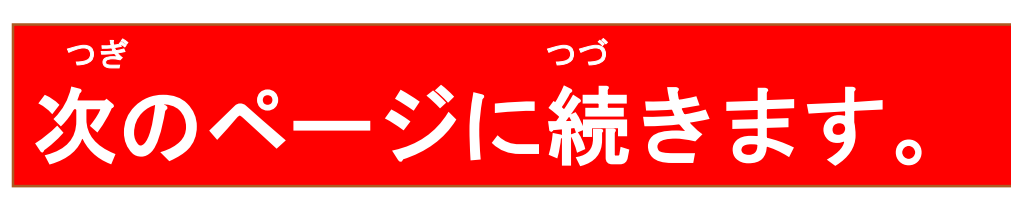

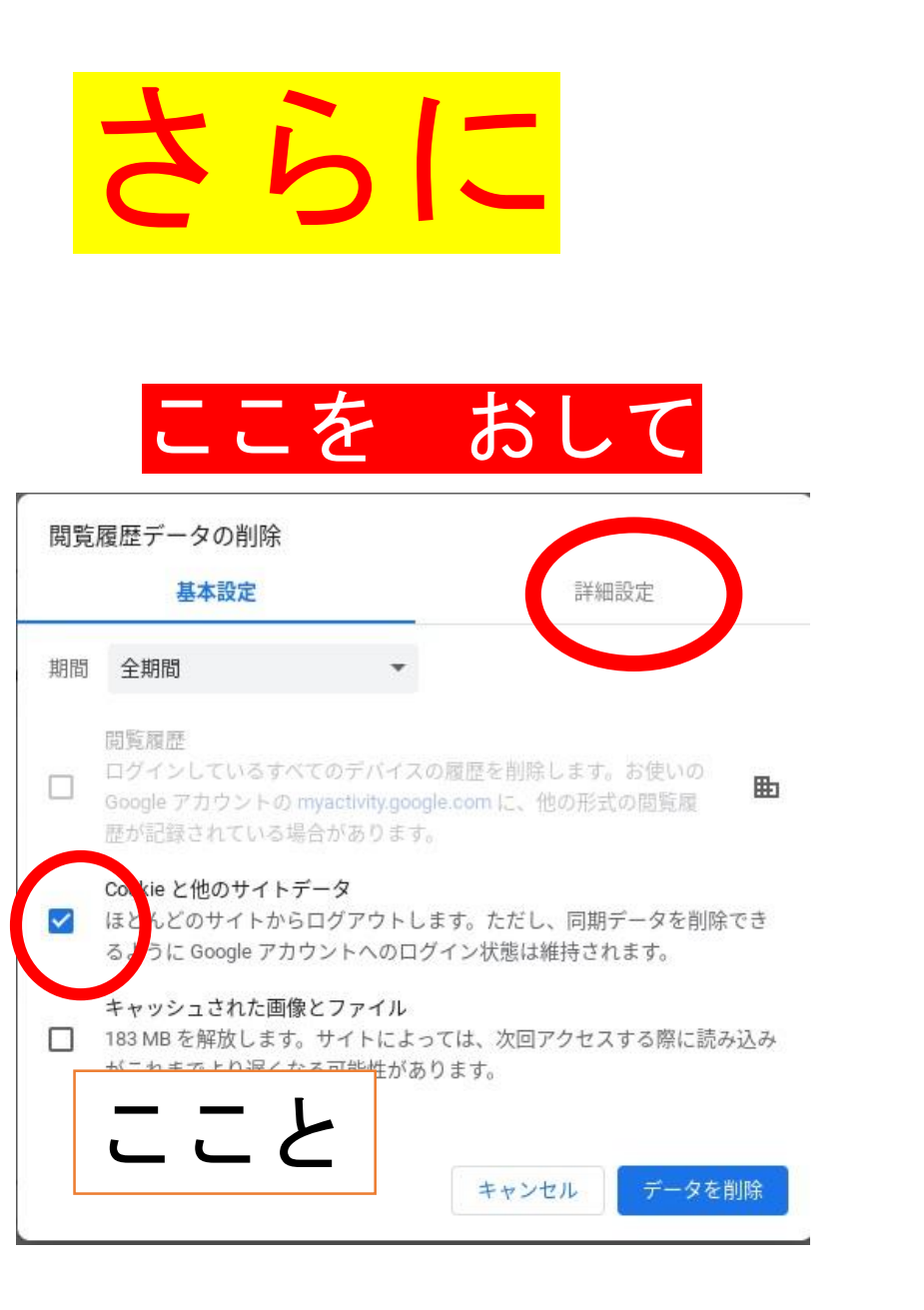

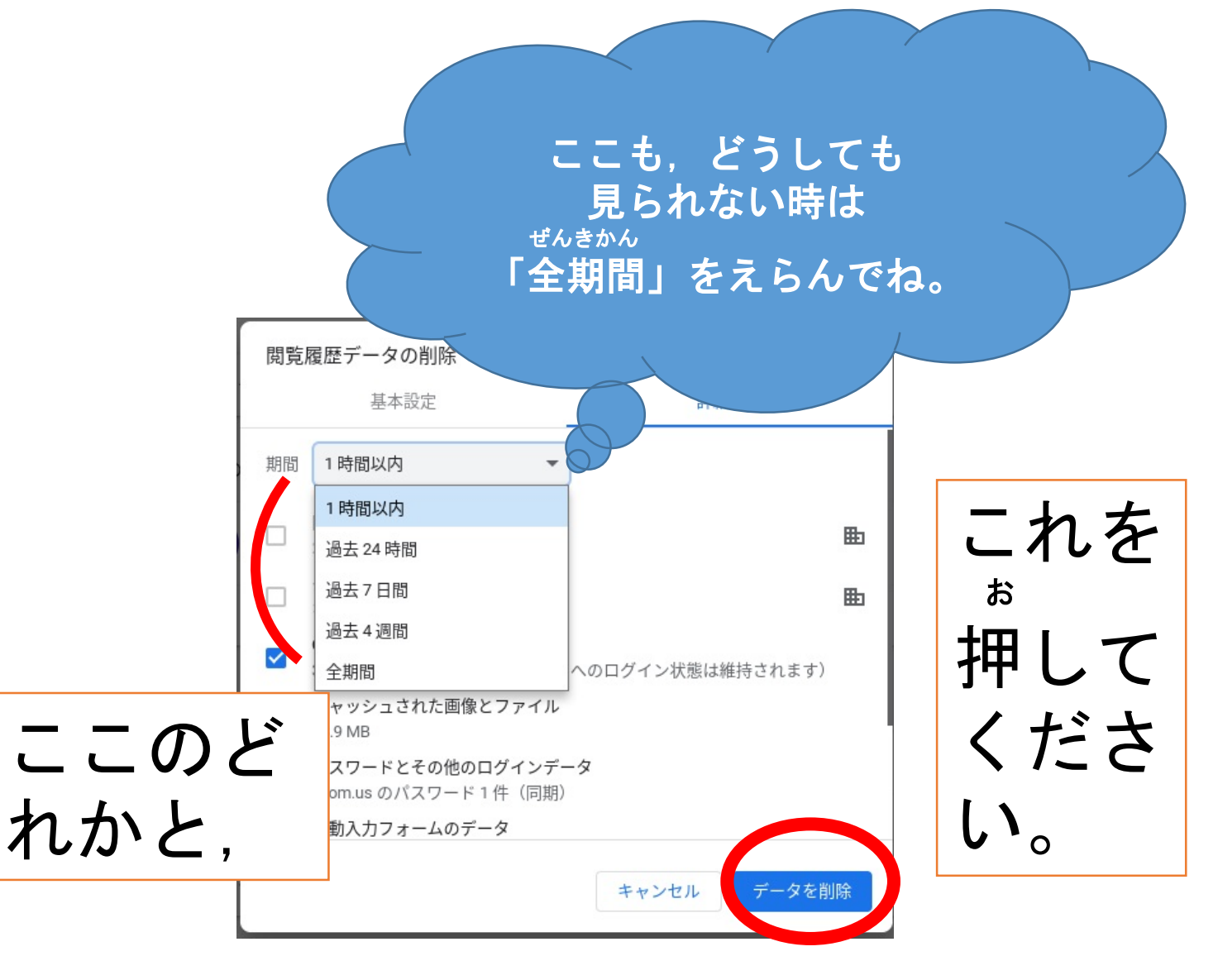

。
これで見られるようになります。

## \* ^ ら い ん がくしゅう オンライン学習, がんばってね。

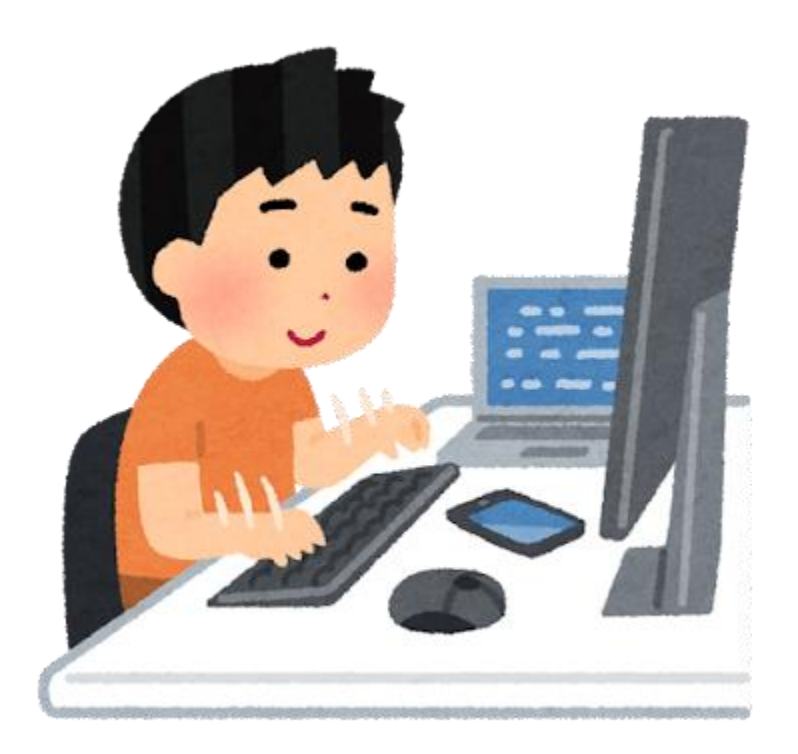

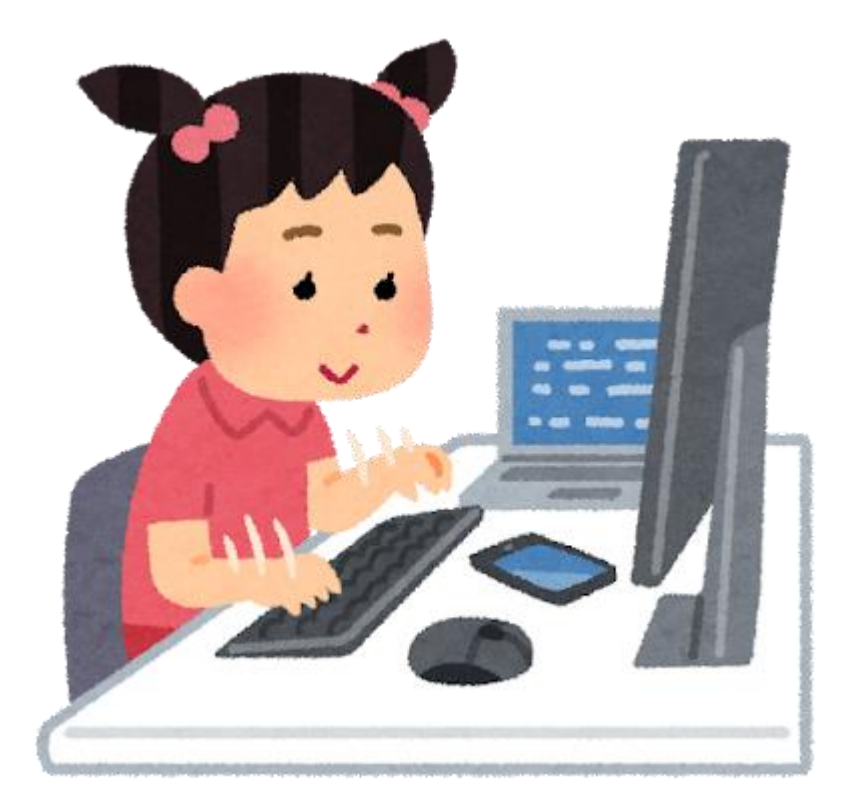